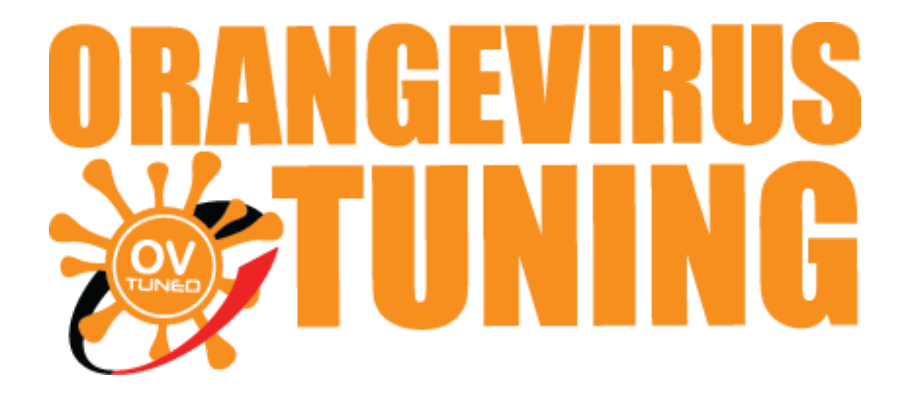

# **OVTUNE TACOMA INSTRUCTIONS**

## REGISTRATION

### **REGISTERING YOUR SOFTWARE**

THESE INSTRUCTIONS WILL COVER HOW TO REGISTER YOUR SOFTWARE AFTER INITIAL SOFTWARE SET UP.

LAST UPDATED 02/2019

# STEP 1

#### **COLLECTING YOUR SYSTEM ID DATA**

TO GET YOUR SYSTEM ID, PLEASE RUN TOYOTA FLASH MANAGER SOFTWARE.

#### \*NOTE: MAKE SURE YOU FOLLOW OUR INSTALL AND UPDATE INSTRUCTION FIRST

YOUR SOFTWARE WILL NEED TO BE REGISTERED TO YOU.

**IMPORTANT:** NOTE THIS SOFTWARE CAN ONLY BE REGISTERED ONE TIME TO ONE COMPUTER (NO EXPIRATION ON USE). ENSURE THAT THE COMPUTER YOU REGISTER YOUR LICENSE ON IS RELIABLE AND EASILY & LONG TERM ACCESSIBLE.

IF YOU NEED TO REGISTER ON A NEW COMPUTER THAT IS POSSIBLE, YOU WILL JUST HAVE TO START THE PROCESS OVER AGAIN.

#### WE OFFER REGISTERATION UP TO 3 TIMES FOR ANY CASE OF CHANGING SYSTEM ID/REGISTRY FILE. AFTER THAT, THERE WILL BE AN ADDITIONAL CHARGE.

#### WINDOWS XP, VIRTUAL WINDOWS / MAC VM NOT SUPPORTED.

|                           | 涉 Toyota Flash Manager [Config: 1.0.0]                                       |                                                                     |  | × |  |
|---------------------------|------------------------------------------------------------------------------|---------------------------------------------------------------------|--|---|--|
|                           | Config Tuning Help                                                           |                                                                     |  | _ |  |
| Toyota Flash<br>Manager 1 | Dongle:<br>Year:<br>ECU Calibration:<br>Tune Version:<br>Octane:<br>Options: | Yes V   2017 V   04B04 - AT V   1.05 V   87 V   None V   Download V |  |   |  |
|                           |                                                                              |                                                                     |  | Ţ |  |
|                           |                                                                              |                                                                     |  |   |  |

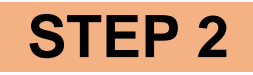

### NEXT, CLICK TUNING > P5FLASH UTILITY

OUR FLASHING UTILITY WILL NOW OPEN.

| 涉 Тоу  | ota Flash Manager [Config: 1.0.0] |              |                  |              | —          |          | ×     |              |
|--------|-----------------------------------|--------------|------------------|--------------|------------|----------|-------|--------------|
| Config | Tuning Help                       |              |                  |              |            |          |       |              |
| 1      | Install OVTUNE Cable Drive        | ers          |                  |              |            |          |       |              |
|        | View Instructions                 |              |                  |              |            |          |       |              |
|        | P5Flash Utility                   |              |                  |              |            |          |       |              |
|        | Datalogger                        | ongle:       | Yes 🗸 🗸          |              |            |          |       |              |
|        | Open Download Location            | Year:        | 2017 ~           |              |            |          |       |              |
|        | ECC                               | campration:  | 04804 - AT $$    |              |            |          |       |              |
|        | т                                 | une Version: | 1.05 ~           |              |            |          |       |              |
|        |                                   | Octane:      | 87 ~             |              |            |          |       |              |
|        |                                   | Options:     | None ~           |              |            |          |       |              |
|        |                                   |              | Download         |              |            |          |       |              |
|        |                                   |              |                  |              |            |          |       |              |
|        |                                   |              |                  |              |            |          |       |              |
|        |                                   |              |                  |              |            |          |       |              |
|        |                                   |              |                  |              |            |          | .::   |              |
|        |                                   | h [1.1.0]    |                  |              |            |          | —     | □ ×          |
|        | Interface:                        | 32534        | 4: Tactrix Inc ( | OpenPort 2.0 | ) J2534 IS | O/CAN/VP | W/PWM | •            |
|        | Identif                           | v I Eb       | ash Iti 🗍 R      | ead DTC      | Clear      | DTC      |       | _            |
|        |                                   | <u> </u>     |                  | cuabre       |            |          |       |              |
|        | System I                          | : NTE8QBM8   | 8E32L2I8P53 DV   | TUNE         |            |          |       | ~            |
|        |                                   |              |                  |              |            |          |       |              |
|        |                                   |              |                  |              |            |          |       |              |
|        |                                   |              |                  |              |            |          |       |              |
|        |                                   |              |                  |              |            |          |       |              |
|        |                                   |              |                  |              |            |          |       |              |
|        |                                   |              |                  |              |            |          |       |              |
|        |                                   |              |                  |              |            |          |       |              |
|        |                                   |              |                  |              |            |          |       |              |
|        |                                   |              |                  |              |            |          |       | $\checkmark$ |
|        | Сору                              |              | Clear            |              |            |          |       | Cancel       |
|        |                                   |              |                  |              |            |          |       |              |

EMAIL US YOUR SYSTEM CODE BY SIMPLY **COPYING THE ID** (HIGH LIGHT, AND CTRL + C, OR RIGHT CLICK "COPY").

THEN PASTE THE TEXT TO EMAIL,

PLEASE DO NOT ATTACH AS A JPEG OR AS AN IMAGE. IT CAN BE DIFFICULT FOR US TO IDENTIFY THE SYSTEM ID CORRECTLY FROM AN IMAGE.

EMAIL TO : support@ovtune.zendesk.com

IN YOUR EMAIL PLEASE INCLUDE:

YOUR NAME: ex JOHN DOE

YOUR ORDER NUMBER: ex 9999

YOUR SYSTEM ID/CODE: ex NTE8QBM8E32L2I8P53 (Shown in the picture)

YOUR TRUCK DETAILS: ex 2017 Tacoma TRD auto 2x4

THIS STEP IS NECESSARY FOR REGISTRY FILE. ONCE WE RECEIVE THE INFORMATION ABOVE, IT WILL TAKE US 2-4 BUSINESS DAYS TO PROCESS THE REGISTRY FILE.

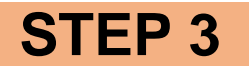

- 1. CHECK YOUR EMAIL FOR THE REGISTRY FILE, IT WILL BE AN ATTACHMENT TO THE EMAIL. IT WILL BE DIRECTLY REPLIED TO YOUR EMAIL WITH SYSTEM ID/CODE DETAILS.
- 2. ONCE YOU RECEIVED & DOWNLOADED THE REGISTRY FILE, DOUBLE CLICK THE FILE AND SELECT TO **ADD TO REGISTRY**

\*NOTE IF YOU ARE USING MICROSOFT EDGE / INTERNET EXPLORER, IT MAY PROMPT YOU TO "RUN OR SAVE" WHEN YOU DOWNLOAD. PLEASE SELECT SAVE.

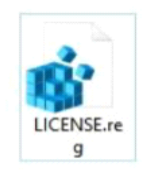

#### **Double click**

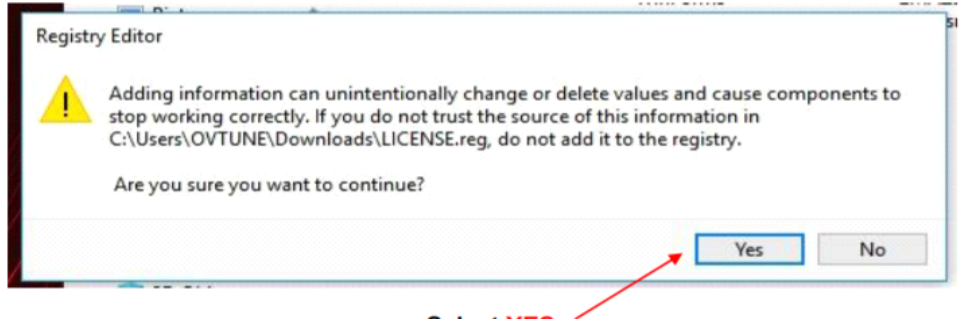

Select YES

#### AFTER THAT, REGISTRATION IS COMPLETED! ALL DONE!

#### THEN MOVE TO OUR DOWNLOADING TUNE FILES AND FLASHING SECTION.

### \*NOTE: DO NOT TRY TO FLASH THE REGISTRY FILE. AN ERROR MESSAGE WILL OCCUR IF YOU DO. THE REGITRY FILE IS NOT FOR FLASHING.

IF YOU NEED ANY FURTHER ASSITANCE, PLEASE EMAIL US

EMAIL TO: <a href="mailto:support@ovtune.zendesk.com">support@ovtune.zendesk.com</a>

We will try to get back to you as soon as possible. Regular processing time for response/registry file/tune files is 2-4 business days.